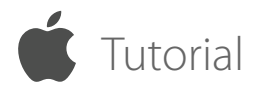

## CONNECT FROM A COMPUTER TO IPHONE, IPAD OR IPOD TOUCH

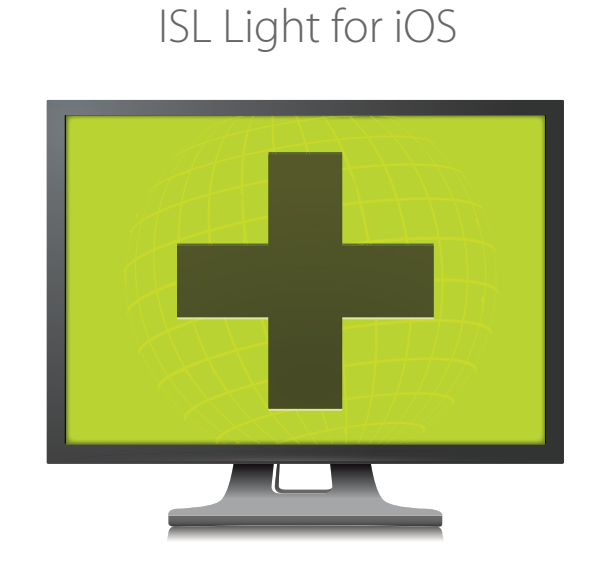

Remote Desktop

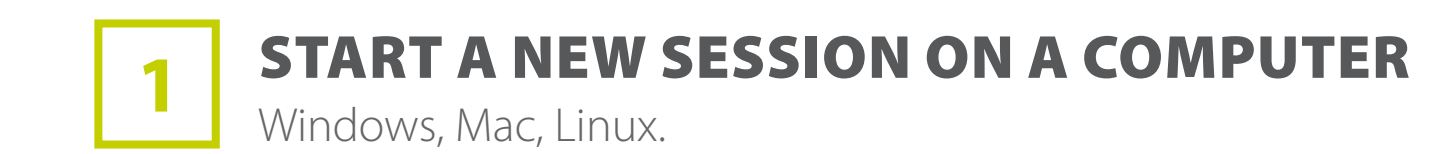

|       | Ū     | <b>D</b> | 1:1 💽 🖉 :               | 2 • x                   | 8 0        | *• | <b>5</b> 8 |  |
|-------|-------|----------|-------------------------|-------------------------|------------|----|------------|--|
|       |       |          |                         |                         |            |    |            |  |
|       |       |          |                         | <u></u>                 |            |    |            |  |
|       |       |          | 047                     | 30904                   |            |    |            |  |
|       |       |          | Ask your client to join | a session by using      | this code. |    |            |  |
|       |       |          | Invite                  | Options                 | -          |    |            |  |
|       |       |          | Waiti                   | ing For Client<br>0 min |            |    |            |  |
|       |       |          |                         |                         |            |    |            |  |
| Serve | ər: 1 |          |                         |                         |            |    |            |  |
|       |       |          |                         |                         |            |    |            |  |
|       |       |          |                         | •                       |            |    |            |  |

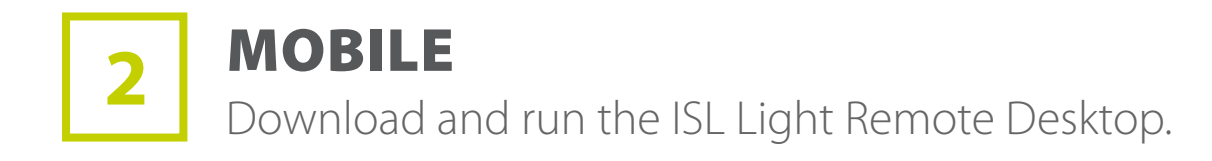

Available for Free

Download on the AppStore

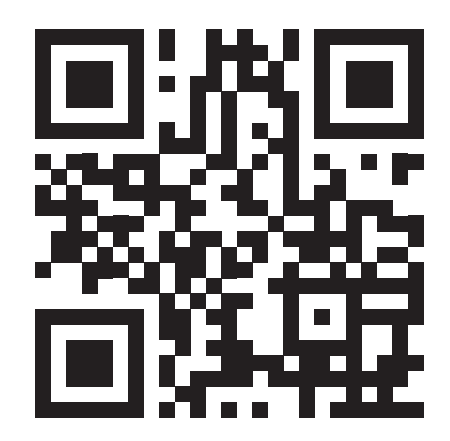

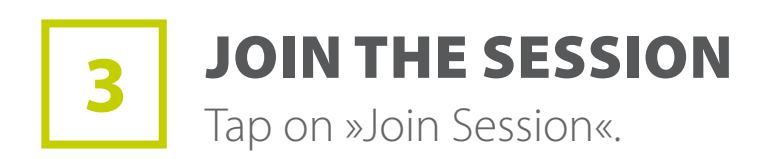

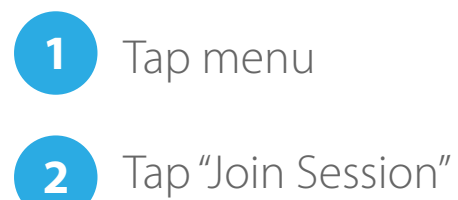

|         | EL          | ••••• MOBITEL 🗢 | 16:58 | 45% 💷 |
|---------|-------------|-----------------|-------|-------|
|         |             |                 | Menu  | Done  |
|         |             |                 |       |       |
|         |             | ∫⊕ Join Sess    | ion 2 | >     |
|         |             |                 |       | >     |
|         |             | Log             |       | >     |
|         |             | i About         |       | >     |
|         |             | Watch Vid       | leo   | >     |
|         |             |                 |       |       |
|         | Remote Desl |                 |       |       |
| Log In  |             |                 |       |       |
| Sign Up |             |                 |       |       |
|         |             |                 |       |       |

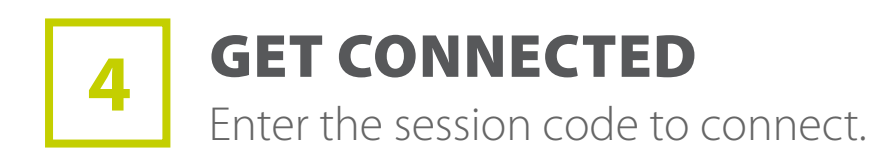

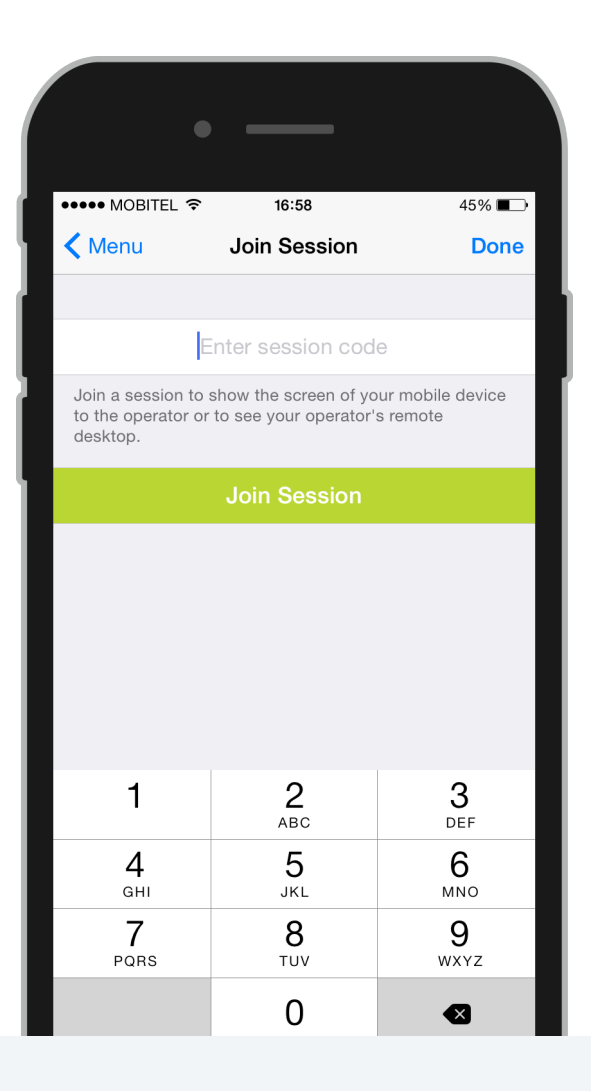

## 5 **REMOTE TO MOBILE** Provide mobile device support to iPhone and iPad users.

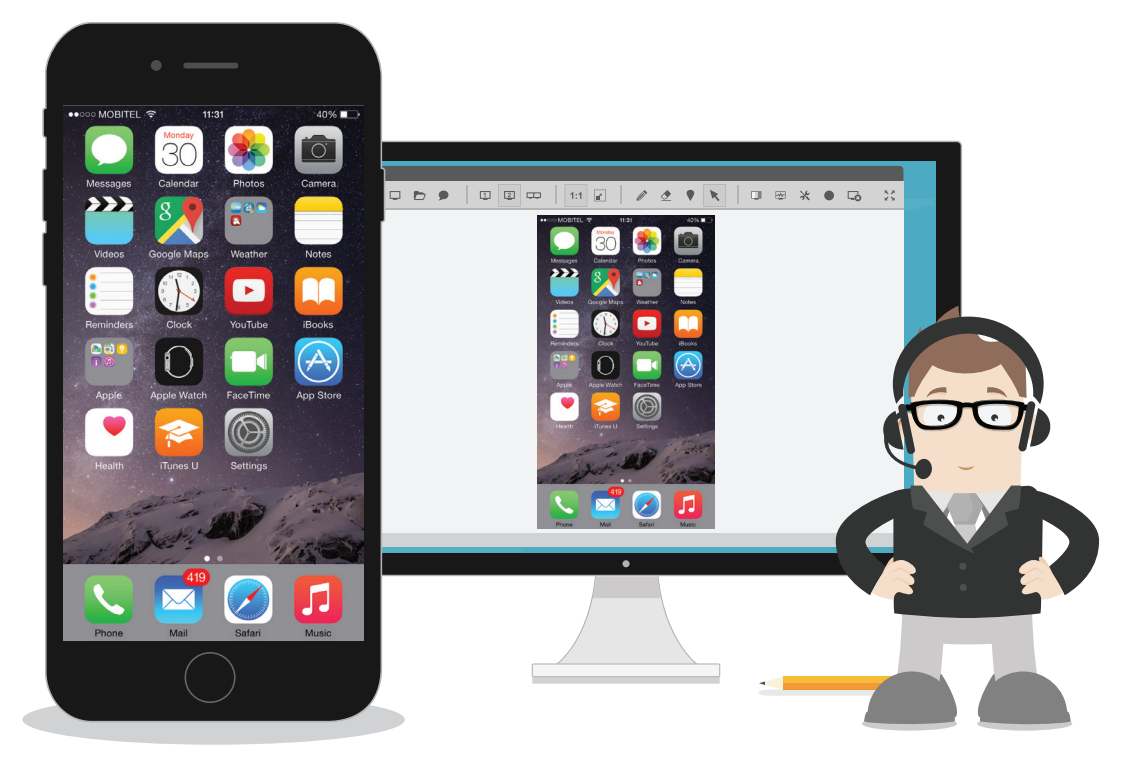

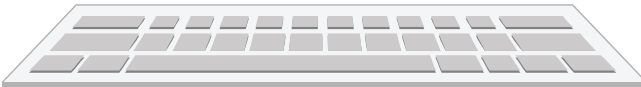